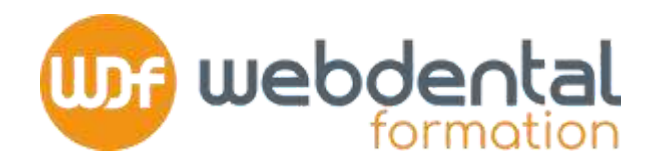

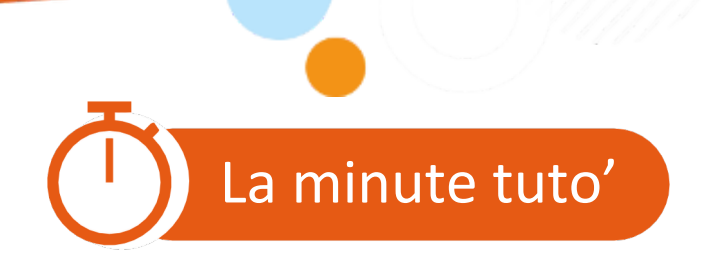

# COMMENT S'INSCRIRE À UNE FORMATION SUR LE SITE DU DPC ?

Afindegarantirlaparticipationfinancièredel'AgenceNationaleduDPCpourvotreformation, vous devezvous inscrires ur les ite du DPC.

Vous trouverez dans ce tutoriel, les différentes étapes pour réaliser votre demande de prise en charge.

En cas de difficultés, n'hésitez pas à contacter nos conseillers formation au **01 84 80 34 80** du lundi au dimanche ou par mail à formation@webdental-formation.fr.

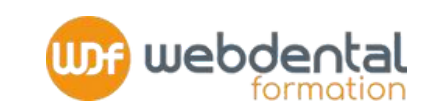

#### **CONNECTEZ-VOUS SUR**

https://www.agencedpc.fr/professionnel/login SI VOUS AVEZ DÉJÀ UN COMPTE DPC : ENTREZ VOTRE IDENTIFIANT ET MOT DE PASSE

(L'identifiant est l'email que vous avez communiqué à l'Agence du DPC lors de la création de votre compte DPC et le mot de passe est celui que vous avez renseigné). Vous avez oublié votre mot de passe ? Cliquez sur "Mot de passe oublié", un nouveau code vous sera envoyé sur l'adresse mail communiquée à l'Agence du DPC.

#### SI VOUS N'AVEZ PAS DE COMPTE DPC CLIQUEZ SUR "CREER UN COMPTE"

- **1. RENSEIGNEZ** vos informations personnelles > étape suivante
- 2 ASSUREZ-VOUS que les données qui s'affichent (fournies par l'ANS)
- correspondent à votre activité professionnelle
- **CRÉEZ** votre profil de connexion : email + mot de passe

NB: cochez bien la case pour autoriser l'ANDPC à communiquer la synthèse de votre activité triennale DPC à l'Ordre.

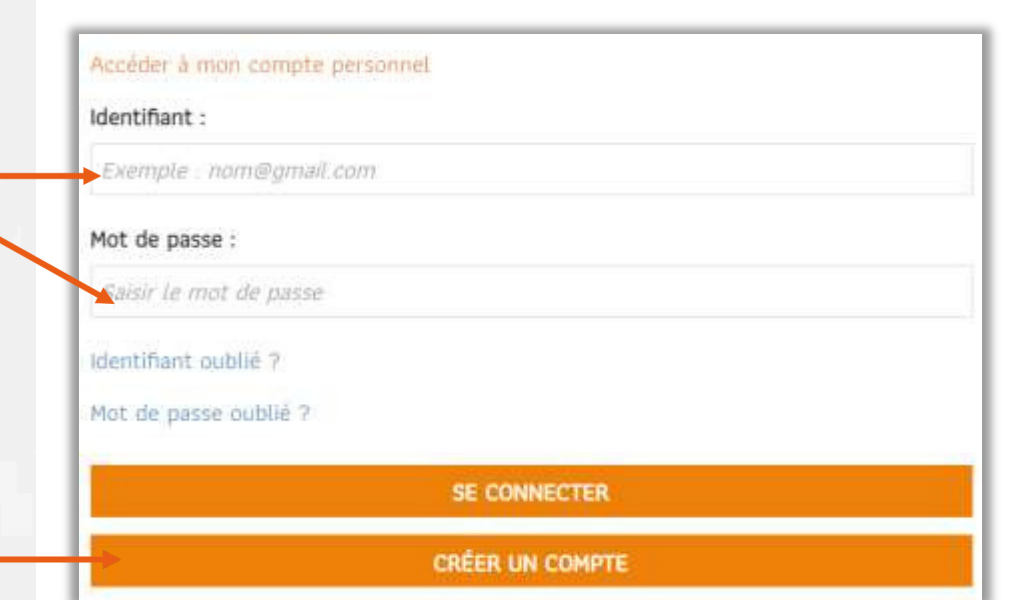

© WebdentalFormation2

2/6

autome l'Agenze nationale du DPC à communique los domines adoutiument ains exu synthése à strappe Pri de pérsoie forennet à l'argène de commine dont y intgenet pour le particile de mon strappion labore. APT ou service de partit las Antenest & est rappeté que ce transfert à l'active est une strappion regionentaire. Si veux s'autorises par l'Agence la faire automatiquement et discoher la case, vois devies inquisitement transmettra la document de Socialité par voi propres mayone

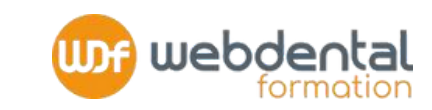

#### **2 INFORMATIONS FINANCIÈRES:**

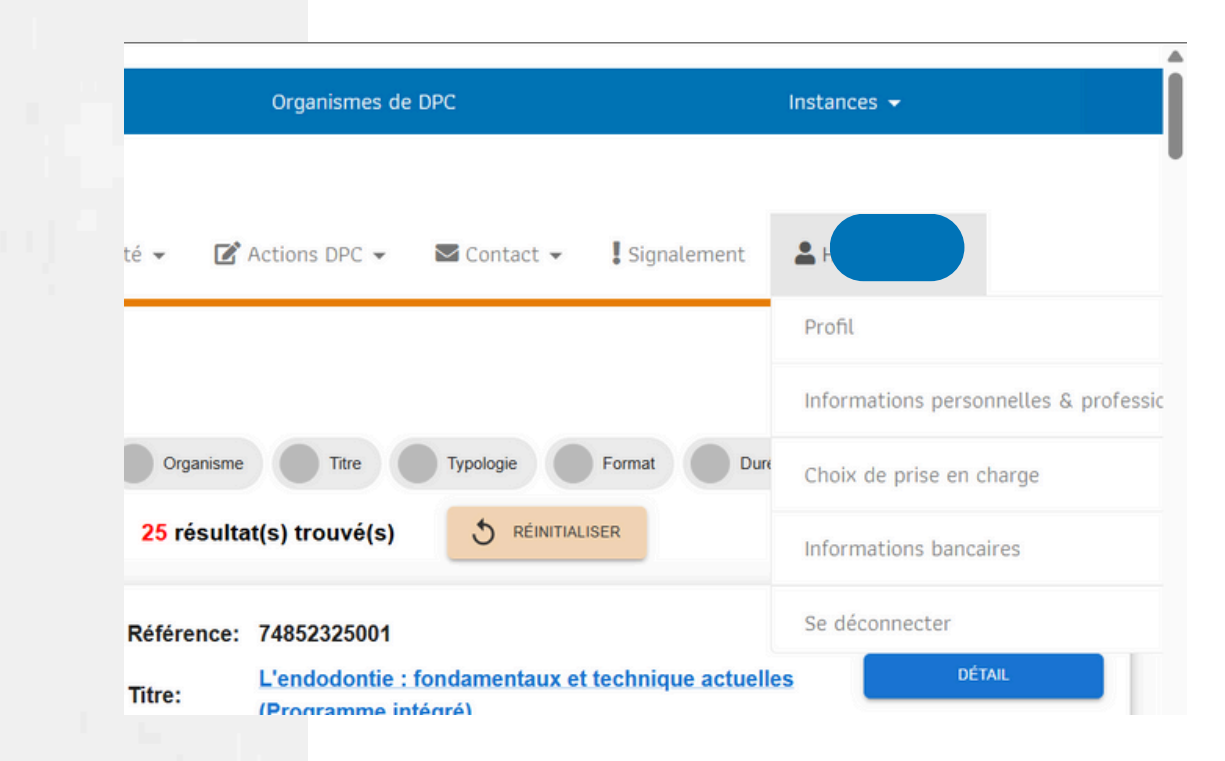

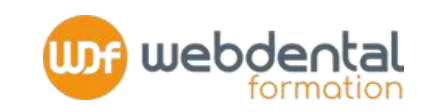

#### **2 INFORMATIONS FINANCIÈRES:**

#### **ASSUREZ-VOUS DE BIEN RENSEIGNER LE RIB DE VOTRE EMPLOYEUR**

ET CONFIRMEZ votre souhait de bénéficier de la prise en ch frais pédagogiques et de l'indemnisation de vos formations par l'ANI cochant la 1ère ligne

NB : Si vous ne cochez pas la case «Je souhaite bénéficier de la pri chargedesfraispédagogiquesetdel'indemnisationdelapartdel'Agence NationaleduDPCautitredusuividesactionsdeDPC»,votreindemnisation ne pourra pas être versée par l'ANDPC et vous aurez un reste à cha

: champs obligatoin

|                                                                               | Agence nationale du DPC                                                                                                    | Professionnels de santé                                                                                                    | Organismes de DPC                                                                                                    | Instances 🗸                                                                       |
|-------------------------------------------------------------------------------|----------------------------------------------------------------------------------------------------|----------------------------------------------------------------------------------------------------|----------------------------------------------------------------------------------------------------|-----------------------------------------------------------------------------------|
|                                                                               |                                                                                                    | 🛠 Accueil 🏾 🏛 Document De Traçabilité                                                                                                    | 👻 🛃 Actions DPC 👻 🖾 Contact 👻 🚦                                                                                                    | Signalement                                                                       |
| narge des<br>DPC en<br>ise en                                                 | Choix de prise en charge<br>Les informations vous concernant, trans<br>Nous vous invitons à sélectionner vos c<br>Je souhaite la prise en charge par la<br>perte de revenu.<br>Je ne demande aucune prise en charge | smises par l'Agence Nationale en Santé(ANS) et la CN<br>hoix de prises en charge.<br>'ANDPC des frais pédagogiques relatifs à mes inscript<br>grge par l'Agence nationale du DPC, ni prise en charge | AM font apparaitre que vous êtes éligible à la pris<br>ons à des actions de DPC et de mon indemnisatio<br>des frais pédagogiques, ni indemnisation pour pe | e en charge financière par l'Agence.<br>n pour perte de revenu.<br>rte de revenu. |
| arge                                                                          |                                                                                                    |                                                                                                    |                                                                                                    |                                                                                   |
| pc                                                                            | 😤 Accueil 🏾 🏛 Document De Traç                                                                                                    | abilité 🔹 💽 Actions DPC 👻 🔤 Contact 👻 🚦 Sign                                                                                                    | alement 🔒 HARIM ADILE 🕶                                                                                                    |                                                                                   |
| ormations bancaires                                                           |                                                                                                    |                                                                                                    |                                                                                                    |                                                                                   |
| r percevoir les indemnités pou                                                | r perte de revenu, vos informations bancaires doiver                                                                                                    | nt être complètes                                                                                                    |                                                                                                    | 24                                                                                |
| Ti<br>[Tel qu'il apparait dans voti                                           | tulaire • ASSOCIATION DENTAIRE DU CALVAD                                                                                                    | 05                                                                                                    |                                                                                                    | tion 20                                                                           |
| Domiciliation ba                                                              | CIC RHONE CENTRE ENTREPRISES                                                                                                    |                                                                                                    |                                                                                                    |                                                                                   |
|                                                                               | IBAN • FR7610096185050009697030157                                                                                                    |                                                                                                    |                                                                                                    | Leon                                                                              |
|                                                                               | BIC * CMCIFRPPXXX                                                                                                    |                                                                                                    |                                                                                                    | ente                                                                              |
| Relevé d'Identité Bancain                                                     | e (RIB) Choisir un fichier<br>Iban pdf                                                                                                    |                                                                                                    |                                                                                                    |                                                                                   |
| (veuillez vous assurer que le RIB soit au format pdf et suffisamment lisible) |                                                                                                    |                                                                                                    |                                                                                                    | 3/6 ≥                                                                             |

### **3 INSCRIPTION DE VOTRE FORMATION**

CLIQUEZ sur le bouton « ACTIONS DPC » puis

## «suRrECHERCHERUNEACTION/

#### S'INSCRIRE »

- 4 CHOIX DE VOTRE FORM AT ION référence de l'action (liste à retrouver page RENSEIGNEZ suivante),
  - cliquez sur « RECHERCHER »

| 😭 Accueil | 🏛 Document De Traçabilité 👻 📝 Actions DPC - | 🕶 🖾 Contact 👻 📕 Signalement |
|-----------|---------------------------------------------|-----------------------------|
|           | 🗹 Actions DPC 👻 💟 Co                        | ontact 🗸                    |
|           | Rechercher une action / S'i                 | inscrire                    |
|           | Suivi des inscriptions                      |                             |
|           | Droit de tirage et consomm                  | nation                      |
|           | IN                                          |                             |

webdental

#### Rechercher une action

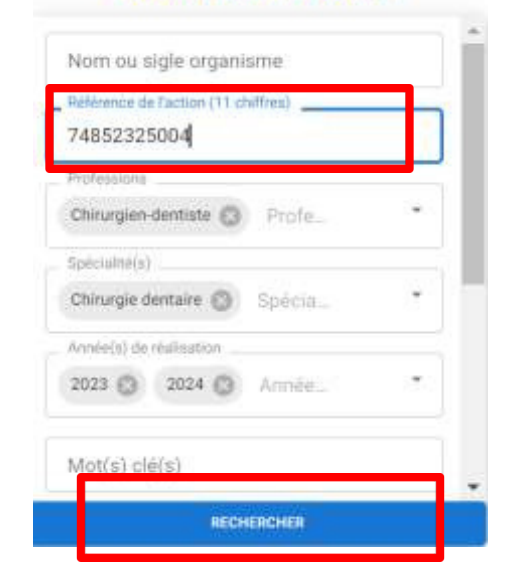

4/6

# RÉFÉRENCE DE VOTRE ACTION :

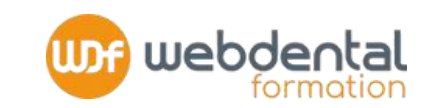

#### **RENSEIGNEZ LENUMÉROCORRESPONDANTÀVOTREFORMATION**puiscliquersur«

Valider

5

#### **Références DPC**

| PI : LECTURE CONE BEAM (CBCT): INTÉRÊTS DIAGNOSTIQUES ET THÉRAPEUTIQUES                        | 74852325004 |  |  |
|------------------------------------------------------------------------------------------------|-------------|--|--|
| PI : MALADIES PARODONTALES DIAGNOSTICS ET TRAITEMENTS NON CHIRURGICAUX                         |             |  |  |
| PI : LA DENTISTERIE ADHÉSIVE UNE ÉVIDENCE AU QUOTIDIEN                                         | 74852325011 |  |  |
| PI : RADIOPROTECTION DES PATIENTS                                                              | 74852325012 |  |  |
| FC : L'APPORT DE L' OUTIL NUMÉRIQUE EN ODONTOLOGIE                                             | 74852325014 |  |  |
| PI : LECTURE CONE BEAM (CBCT) SPÉCIAL ORTHO                                                    | 74852325016 |  |  |
| PI : L'ENDODONTIE FONDAMENTAUX ET TECHNIQUES ACTUELLES                                         | 74852325018 |  |  |
| PI : RESTAURATION ADHESIVE DANS LE SECTEUR ANTERIEUR                                           | 74852325020 |  |  |
| PI : CONCEPT ACTUEL DE LA PROTHESE FIXEE ET SA GESTION OCCLUSALE                               | 74852325021 |  |  |
| FC : BONNES PRATIQUES POUR LA CYBERSECURITÉ EN CABINET                                         | 74852325022 |  |  |
| PI : LA RÉÉVALUATION DES TRAITEMENTS ORTHODONTIQUES                                            | 74852325024 |  |  |
| PI : MIEUX PRESCRIRE POUR PRÉVENIR L'ANTIBIORÉSISTANCE                                         | 74852425028 |  |  |
| PI : LE DÉFI DES MALADIES PÉRI-IMPLANTAIRES                                                    | 74852425029 |  |  |
| PI : REVENIR AUX FONDAMENTAUX DE L'IMPLANTOLOGIE                                               | 74852425031 |  |  |
| PI : LA PROTHESE AMOVIBLE COMPLETE AU QUOTIDIEN, METHODOLOGIES ACTUELLES ET WORKFLOW NUMERIQUE | 74852425032 |  |  |
| PI : DERMATOLOGIE BUCCALE DIFFÉRENCIER LE BÉNIN DU MALIN                                       | 74852425033 |  |  |
| PI : LA PROTHESE AMOVIBLE PARTIELLE AU QUOTIDIEN                                               | 74852425034 |  |  |
| TP : TECHNIQUES ACTUELLES EN ENDODONTIE                                                        | 74852425035 |  |  |
| TP : RESTAURATIONS ANTÉRIEURES CÉRAMIQUES                                                      | 74852425036 |  |  |
| TP : RESTAURATIONS INDIRECTES POSTÉRIEURES                                                     | 74852425037 |  |  |
| TP : IMPLANTOLOGIE POST-EXTRACTIONNELLE                                                        | 74852425038 |  |  |
| TP : TRAITEMENT PARODONTAL NON CHIRURGICAL                                                     | 74852425039 |  |  |
| PI : CHIRURGIE MUCO-GINGIVALE EN OMNIPRATIQUE                                                  | 74852525041 |  |  |
| FC : LES ALIGNEURS DENTAIRES AU QUOTIDIEN                                                      | 74852525042 |  |  |
| FC : RESTAURATION DE LA DENT DÉPULPÉE                                                          | 74852525044 |  |  |
|                                                                                                |             |  |  |

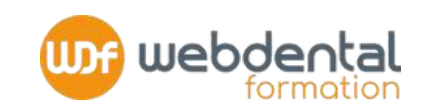

#### 6 CHOIX DE VOTRE

Vousaccédezainsiàlasynthèse dela «fiched'action» delaformation. **SESSION** puis sur **« LISTESESSION»** 

**BESCENDEZ** « **DÉTAIL** » pour choisir votre session et **CLIQUEZ** sur le

«S'INSCRIRE »

## RÉCAPITULATIF DE VOTRE INSCRIPTION ÀVALIDER MÉMORISEZoncernant votre formation (nombre d'heures, dates de début et de fin) ainsi que les conditions de prises en charge de votre formation par l'ANDPC. Cliquez sur « VALIDER » Unefoisvotreinscription validéeparWebdental,vousrecevrezune

confirmation des montants de prise en charge engagés par l'ANDPC pour votre formation.

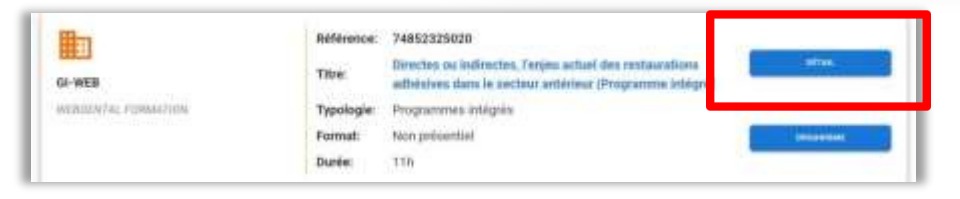

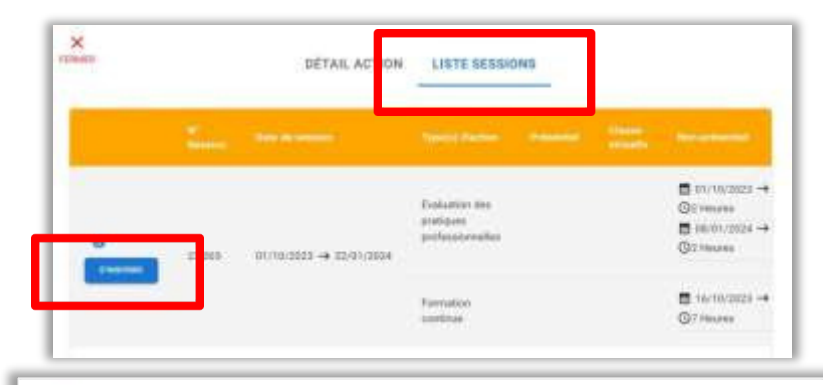

| × PERMIN                   | Récapitulatif de demande d'inscription à valider |
|----------------------------|--------------------------------------------------|
| Action                     | 74852305004                                      |
| Session N*                 | 24.021                                           |
| Nombre d'heures décomptées | 14 C                                             |
| du droit de tirage annuel  | 5                                                |
| Date de début              | 01/03/2024                                       |
| Date de fin                | 30/06/2024                                       |

Les montants de la prise en charge vous seront indiqués par message à la suite de la validation de votre demande pa l'arganisma.

Pour rappel, des lors que vous êtes éligible au financement de l'Agence (libéral conventionné ou sataria d'un centre de santé conventionné), vous pourrez bénéficier de la prise en charge de votre action de DPC dès la 1er jour de déploiement de la session. Dans le cas d'inéligibles, vous serez automatiquement désinsont en amont du début de la session - et il vous appartentes ai vous souhaitez maintenir votre inscription de contacter directement l'organisme de DPC. Les montants des finis pédagogiques et d'indemnisation seroit mentionnés à the indicatif dans le mail qué vous receivrez dès que l'organisme de DPC aura validé votre inscription. Avant tour paiement, l'ANDPC vérifiem le service fait et la conformité de l'ensemble des prèces constitutives du dossier de facturation transmis par l'organisme de DPC.

Afin d'être indemnisé, vous devrez avoir réalisé l'intégralité des modules de la session.

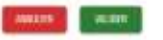